## RosettaStone安裝說明

| <ul> <li>執行</li> <li>?</li> <li>▲</li> <li>輸入程式、資料夾、文件或網際網路資源的名稱,<br/>Windows會自動開啓。</li> <li>開啓(②): [\\140.137.101.74\Rs_install\install.cmd]</li> <li></li> <li>確定 取消 瀏覽(B)</li> </ul>                                                                                                    | 在"開始"功能表,點選"執行(R)",在空<br>格中輸入:<br>「 <u>\\140.137.101.74\RS Install\install.cmd</u> 」,<br>並按下"確定"。 |
|----------------------------------------------------------------------------------------------------|---------------------------------------------------------------------------------------------------|
| 連線到 PCCULIB       ? ×             正在連線到 140.137.101.74         使用者名稱(U):       ② guest         密碼(P):         □ 記憶我的密碼(R)         確定       取消                                                                                                    | 出現"連線到 PCCULIB" 視窗。使用者名稱輸入:「guest」,密碼留空白,按下"確定"。                                                  |
| 開雪檔案 - 安全性警告       ✓         無法確認發行者,您確定要執行這個軟體?         ●         ●         ●         ●         ●         ●         ●         ●         ●         ●         ●         ●         ●         ●         ●         ●         ●         ●         ●         ●         ●         ●         ●         ●         ●         ●         ●         ●         ●         ●         ●         ●         ●         ●         ●         ●         ●         ●         ●         ●         ●         ●         ●         ●         ●         ●         ●         ●         ●         ●         ●         ●         ● <t< th=""><th>此時若出現 "開啓檔案 - 安全性警告"<br/>視窗,請按 "執行(R)" 鈕。<br/>(此視窗出現與否關係于 Windows 版本,若<br/>未出現並非為錯誤狀況!)</th></t<> | 此時若出現 "開啓檔案 - 安全性警告"<br>視窗,請按 "執行(R)" 鈕。<br>(此視窗出現與否關係于 Windows 版本,若<br>未出現並非為錯誤狀況!)              |

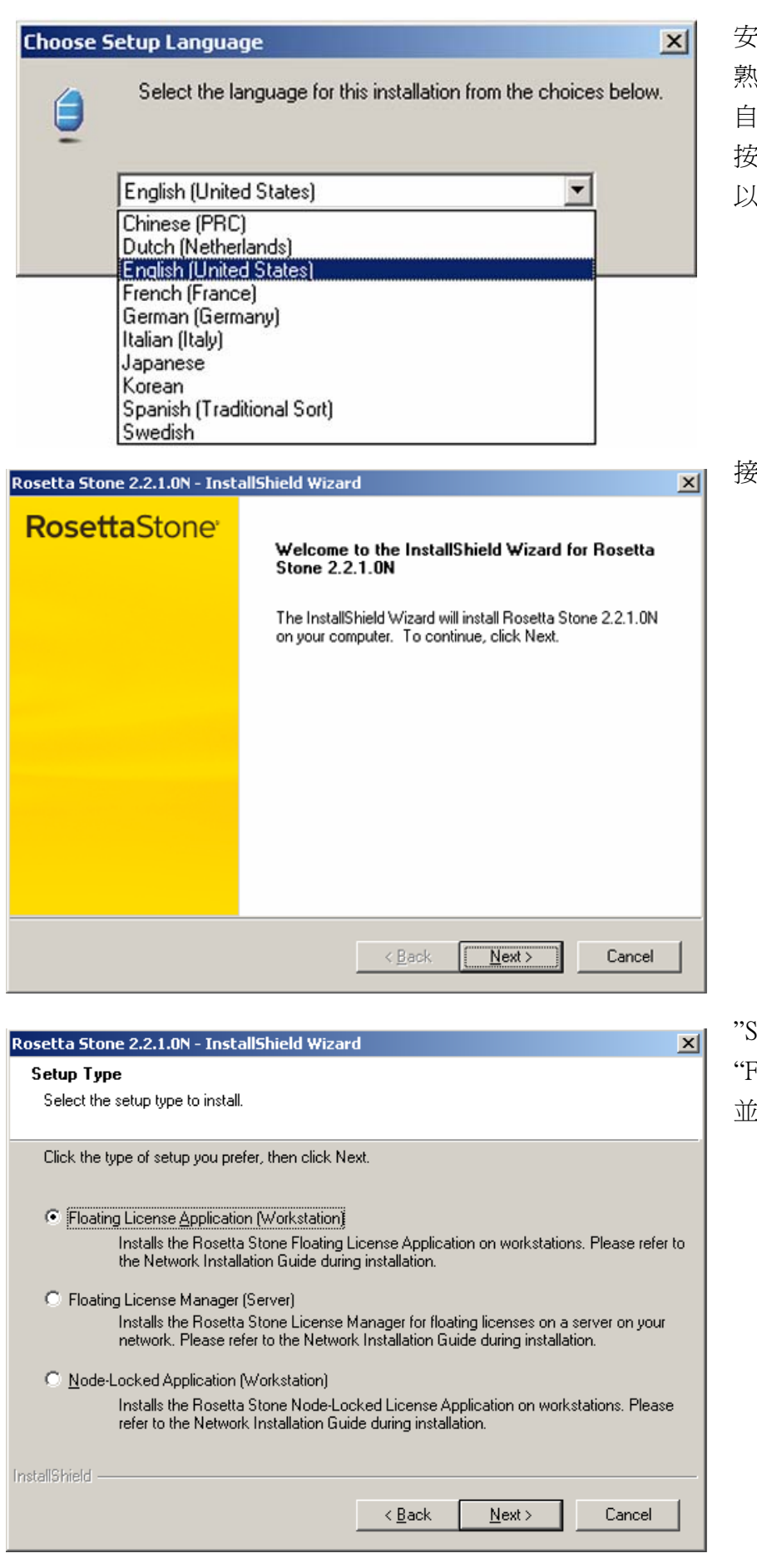

安裝程式會自行啓動。若顯示訊息為並非 熟悉的語言,可於右側七種語言之欄位中 自行選擇。以下將以英文爲例。 按下"安裝"鈕〔請勿選擇Chinese(PRC) 以避免出現亂碼〕。

接著按"Next"鈕。

"Setup Type" 選項,確認現在選項為 "Floating License Application(Workstation)", 並按下 "Next" 鈕。

| Rosetta Stone 2.2.1.0N - InstallShield Wizard                                                                       | "Choose Destination Location" 選項, 按下 |
|----------------------------------------------------------------------------------------------------|--------------------------------------|
| Choose Destination Location                                                                                         | "Next" 鈕 。                           |
| Select folder where setup will install files.                                                                       |                                      |
|                                                                                                    |                                      |
| Setup will install Rosetta Stone 2.2.1.UN in the following folder.                                                  |                                      |
| To install to this folder, click Next. To install to a different folder, click Browse and select<br>another folder. |                                      |
|                                                                                                    |                                      |
|                                                                                                    |                                      |
|                                                                                                    |                                      |
|                                                                                                    |                                      |
|                                                                                                    |                                      |
| Destination Folder C/Browner Files/Besette Claus) Browne                                                            |                                      |
|                                                                                                    |                                      |
| InstallShield                                                                                                    |                                      |
| < <u>B</u> ack Cancel                                                                                               |                                      |
|                                                                                                    | J                                    |
| Rosetta Stone 2.2.1.0N - InstallShield Wizard                                                                       | "Start Copying Files" 選項,按下"Next"    |
| Start Copying Files                                                                                                 | 鈕,安裝程式便會進行安裝。                        |
| Review settings before copying files.                                                                               |                                      |
| Setup has enough information to start conving the program files. If you want to review or                           |                                      |
| change any settings, click Back. If you are satisfied with the settings, click Next to begin<br>copying files       |                                      |
| copying mes.                                                                                                    |                                      |
|                                                                                                    |                                      |
|                                                                                                    |                                      |
|                                                                                                    |                                      |
|                                                                                                    |                                      |
|                                                                                                    |                                      |
|                                                                                                    |                                      |
|                                                                                                    |                                      |
|                                                                                                    |                                      |
| <u> </u>                                                                                                    |                                      |
|                                                                                                    | □<br>立批汎和市業目山相+一国料料症, 建位             |
| Rosetta Stone SMS Client Configuration                                                                              |                                      |
| Click on Find SMS Server(s) to continue                                                                             | <b>△</b> 按拙鰳闭該對話性。                   |
|                                                                                                    |                                      |
|                                                                                                    |                                      |
|                                                                                                    |                                      |
| Find SMS Server(s) Select SMS Server                                                                                |                                      |
|                                                                                                    |                                      |

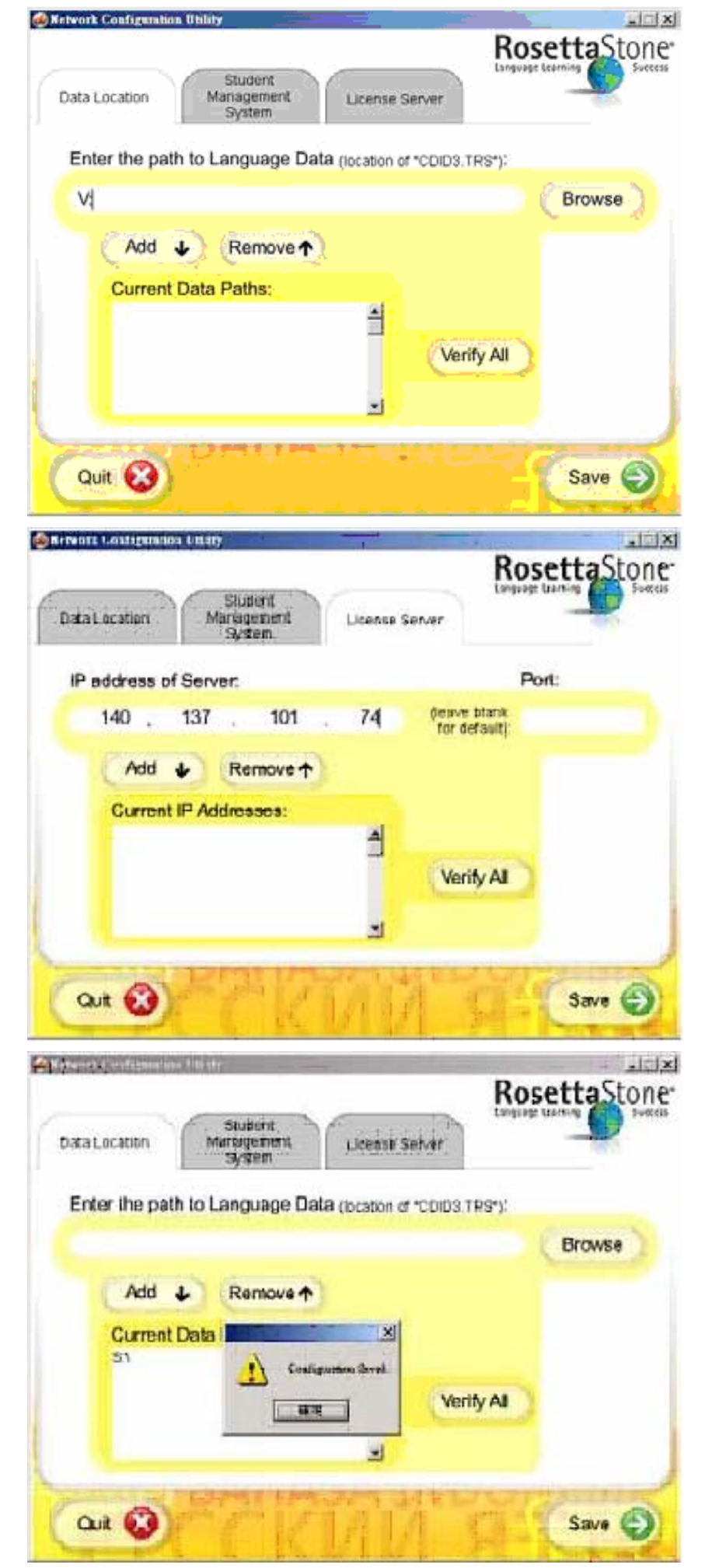

在" Network Configuration Utility" 視窗 中, 輸入「V:」, 並按下 "Add↓" 鈕。

點選 "License Server"標籤,在空格中輸 入:「140.137.101.74」,並按下 "Add↓" 鈕。

再按下"SAVE→"鈕,會有連續三個蹦現 視窗表示設定、儲存成功,皆按下"確定" 鈕,再按下"Quit"鈕即完成安裝。

| Rosetta Stone 2.2.1.0N - InstallShield Wizard |                                                                           |  |
|-----------------------------------------------|---------------------------------------------------------------------------|--|
| RosettaStone <sup>,</sup>                     | InstallShield Wizard Complete                                             |  |
|                                               | Setup has finished installing Rosetta Stone 2.2.1.0N on your<br>computer. |  |
|                                               |                                                                           |  |
|                                               |                                                                           |  |
|                                               |                                                                           |  |
|                                               |                                                                           |  |
|                                               |                                                                           |  |
|                                               |                                                                           |  |
|                                               | K <u>B</u> ack <b>[ish</b> ] Lancel                                       |  |

按下"Finish"鈕,完成安裝。